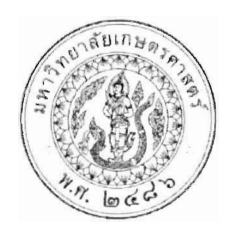

ประกาศโครงการปริญญาโทสาขาบริหารธุรกิจ ภาคค่ำ คณะบริหารธุรกิจ มหาวิทยาลัยเกษตรศาสตร์ เรื่อง รหัสประจำตัวนิสิตสำหรับผู้ผ่านการสอบคัดเลือกและมีสิทธิ์เข้าศึกษา วันรายงานตัวยืนยันสิทธิ์เข้าศึกษา และวันชำระเงินค่าธรรมเนียมการศึกษา โครงการปริญญาโทสาขาบริหารธุรกิจ ภาคค่ำ

ตามที่โครงการปริญญาโทสาขาบริหารธุรกิจ ภาคค่ำ คณะบริหารธุรกิจ มหาวิทยาลัยเกษตรศาสตร์ ได้ประกาศรายชื่อผู้ผ่านการคัดเลือก และมีสิทธิ์เข้าศึกษาต่อในระดับบัณฑิตศึกษา หลักสูตรบริหารธุรกิจมหาบัณฑิต (บธ.ม.) โครงการปริญญาโทสาขาบริหารธุรกิจ ภาคค่ำ จำนวนทั้งสิ้น ๕๔ ราย ไปแล้วเมื่อวันที่ ๑๗ กุมภาพันธ์ ๒๕๖๓ นั้น

โครงการปริญญาโทสาขาบริหารธุรกิจ ภาคค่ำ จึงขอประกาศรหัสประจำตัวนิสิต หลักสูตรบริหารธุรกิจ มหาบัณฑิต (บธ.ม.) คณะบริหารธุรกิจ มหาวิทยาลัยเกษตรศาสตร์ ประจำปีการศึกษา ๒๕๖๓ รายละเอียดปรากฏตาม บัญชีรายชื่อ (เอกสารแนบท้าย ๑)

ทั้งนี้ ให้ผู้มีสิทธิ์เข้าศึกษาต่อ ฯ รายงานตัว และยืนยันสิทธิ์เข้าศึกษาต่อได้ตั้งแต่ วันจันทร์ที่ ๒ มีนาคม ๒๕๖๓ ถึง วันพุธที่ ๑๑ มีนาคม ๒๕๖๓ ผ่านระบบออนไลน์ที่ https://sp-regis.ku.ac.th และชำระเงินค่าธรรมเนียมการศึกษา ได้ ตั้งแต่วันจันทร์ที่ ๒ มีนาคม ๒๕๖๓ ถึงวันพุธที่ ๑๑ มีนาคม ๒๕๖๓ (รายละเอียดตามเอกสารแนบท้าย ๒) ผู้ที่ไม่รายงาน ตัวผ่านระบบออนไลน์ และไม่ชำระเงินภายในกำหนดวันและเวลาดังกล่าว โครงการฯจะถือว่าท่านสละสิทธิ์ในการเข้า ศึกษาต่อ

50

จึงประกาศมาเพื่อทราบโดยทั่วกัน

ประกาศ ณ วันที่

กุมภาพันธ์ พ.ศ. ๒๕๖๓

(ผู้ช่วยศาสตราจารย์ ดร.หฤทัย นำประเสริฐชัย) ประธานกรรมการดำเนินงาน โครงการปริญญาโทสาขาบริหารธุรกิจ ภาคค่ำ

ประจำภาคต้น ปีการศึกษา 2563

### บัณฑิตวิทยาลัย มหาวิทยาลัยเกษตรศาสตร์

#### ระดับปริญญาโท

#### วิทยาเขตบางเขน

# สาขาวิชาบริหารธุรกิจ (ภาคค่ำ) ภาคพิเศษ คณะบริหารธุรกิจ (รหัสสาขา XN60 )

## หมวดวิชาการเงิน

จำนวน...13.....คน (แผน ก แบบ ก2 จำนวน....-....คน และแผน ข...13.....คน)

| ลำดับ |            |        |                        | แผนการเรียน         | กรณีมีเงื่อนไขของภาควิชา (ถ้ามี) |
|-------|------------|--------|------------------------|---------------------|----------------------------------|
| ที่   |            |        |                        | ป.เอก - แบบ 1.1,1.2 | โปรดระบุรหัสวิชา/ชื่อวิชา        |
|       | รหัสนิสิต  |        | ชื่อ-สกุล (ไทย)        | - ແບບ 1.1,1.2       | และ ประเภท การลงทะเบียนเรียน     |
|       |            |        |                        | ป.โท - แผนก แบบก1,  | (UA, UC, GA, GC) ให้ชัดเจน       |
|       |            |        |                        | - แผน ข             |                                  |
| 1     | 6315350151 | นาย    | กรกช ศรีราจันทร์       | แผน ข               | -                                |
| 2     | 6315350160 | นางสาว | กัญญาวีร์ ทองนิตย์     | แผน ข               | -                                |
| 3     | 6315350178 | นางสาว | จารุวรรณ พรหมสุวรรณ    | แผน ข               | -                                |
| 4     | 6315350186 | นางสาว | ชญาน์นันท์ ม่วงสวัสดิ์ | แผน ข               | -                                |
| 5     | 6315350194 | นางสาว | ธมนวรรณ โมอ่อน         | แผน ข               | -                                |
| 6     | 6315350208 | นาย    | นภทีป พัทธนุกิจ        | แผน ข               | -                                |
| 7     | 6315350216 | นางสาว | นรินทร์ ระงับภัย       | แผน ข               | -                                |
| 8     | 6315350224 | นาย    | พคิน ธรรมทวีวุฒิ       | แผน ข               | -                                |
| 9     | 6315350232 | นางสาว | วรินดา ว่องสุวรรรเลิศ  | แผน ข               | -                                |
| 10    | 6315350241 | นางสาว | ศุภิสรา กุศลฉันท์      | แผน ข               | -                                |
| 11    | 6315350259 | นาย    | สัจจณัฐ แก้วโชติ       | แผน ข               | -                                |
| 12    | 6315350267 | นางสาว | อนรรฆวี หงษ์แสงวัฒนา   | แผน ข               | -                                |
| 13    | 6315350275 | นาย    | อภิรักษ์ เขมะจิโต      | แผน ข               | -                                |
|       |            |        |                        |                     |                                  |

## ประจำภาคต้น ปีการศึกษา 2563

### บัณฑิตวิทยาลัย มหาวิทยาลัยเกษตรศาสตร์

## ระดับปริญญาโท

### วิทยาเขตบางเขน

## สาขาวิชาบริหารธุรกิจ (ภาคค่ำ) ภาคพิเศษ คณะบริหารธุรกิจ (รหัสสาขา XN60 ) หมวดวิชาการจัดการ

จำนวน...14.....คน (แผน ก แบบ ก2 จำนวน....-....คน และแผน ข...14.....คน)

| ลำดับ |            |        |                            | แผนการเรียน         | กรณีมีเงื่อนไขของภาควิชา (ถ้ามี) |
|-------|------------|--------|----------------------------|---------------------|----------------------------------|
| Sp.   |            |        |                            | ป.เอก - แบบ 1.1,1.2 | โปรดระบุรหัสวิชา/ชื่อวิชา        |
|       | รหัสนิสิต  |        | ชื่อ-สกุล (ไทย)            | - ແບບ 1.1,1.2       | และ ประเภท การลงทะเบียนเรียน     |
|       |            |        |                            | ป.โท - แผน ก แบบ ก1 | (UA, UC, GA, GC) ให้ชัดเจน       |
|       |            |        |                            | - แผน ข             |                                  |
| 1     | 6315350011 | นาย    | กิตติภณ ทองพรหม            | แผน ข               | -                                |
| 2     | 6315350020 | นางสาว | จันทรัชต์ พิมพาทอง         | แผน ข               | -                                |
| 3     | 6315350038 | นางสาว | นัฏสวัญจ์ โมรา             | แผน ข               | -                                |
| 4     | 6315350046 | นาย    | ประสงค์ เกรียงไกรกุล       | แผน ข               | -                                |
| 5     | 6315350054 | นางสาว | พรทิพา เกี๋ยงมะนา          | แผน ข               | -                                |
| 6     | 6315350062 | นางสาว | พิชญ์สินี ชัยฤกษ์          | แผน ข               | -                                |
| 7     | 6315350071 | นางสาว | พิมลชญา สุขโข              | แผน ข               | -                                |
| 8     | 6315350089 | นางสาว | ภัทราภรณ์ วงษ์พิทักษ์โรจน์ | แผน ข               | -                                |
| 9     | 6315350097 | นางสาว | ภาธิณี ม <b>น</b> ุญญวงศ์  | แผน ข               | -                                |
| 10    | 6315350101 | นางสาว | วิภาวี สังหิตกุล           | แผน ข               | -                                |
| 11    | 6315350119 | นาย    | ศิรวิทย์ คงอินทร์          | แผน ข               | -                                |
| 12    | 6315350127 | นางสาว | ศิริกุล นุ่นประดิษฐ์       | แผน ข               | -                                |
| 13    | 6315350135 | นางสาว | ศิริวรรณ พงศโอสธี          | แผน ข               | _                                |
| 14    | 6315350143 | นางสาว | อรวิรา สุภาพเนตร           | แผน ข               | _                                |
|       | -          |        |                            |                     |                                  |

9/1

ประจำภาคต้น ปีการศึกษา 2563

## บัณฑิตวิทยาลัย มหาวิทยาลัยเกษตรศาสตร์

## ระดับปริญญาโท

#### วิทยาเขตบางเขน

## สาขาวิชาบริหารธุรกิจ (ภาคค่ำ) ภาคพิเศษ คณะบริหารธุรกิจ (รหัสสาขา XN60 ) หมวดวิชาการจัดการเทคโนโลยีและการผลิต

#### จำนวน...5.....คน (แผน ก แบบ ก2 จำนวน....-....คน และแผน ข...5.....คน)

| ลำดับ |            |        |                      | แผนการเรียน         | กรณีมีเงื่อนไขของภาควิชา (ถ้ามี) |
|-------|------------|--------|----------------------|---------------------|----------------------------------|
| ที่   |            |        |                      | ป.เอก - แบบ 1.1,1.2 | โปรดระบุรหัสวิชา/ชื่อวิชา        |
|       | รหัสนิสิต  |        | ชื่อ-สกุล (ไทย)      | - ແບບ 1.1,1.2       | และ ประเภท การลงทะเบียนเรียน     |
|       |            |        |                      | ป.โท - แผนก แบบก1,  | (UA, UC, GA, GC) ให้ชัดเจน       |
|       |            |        |                      | - แผน ข             |                                  |
| 1     | 6315350283 | นางสาว | จุฑามาศ ผ่องอำไพวงศ์ | แผน ข               | -                                |
| 2     | 6315350291 | นาย    | ชยุต ทองพิทักษ์      | แผน ข               | -                                |
| 3     | 6315350305 | นางสาว | ณัฏฐา แกล้วเกษตรกรณ์ | แผน ข               | -                                |
| 4     | 6315350313 | นางสาว | ภัทรารัตน์ รัตนกาล   | แผน ข               | -                                |
| 5     | 6315350321 | นางสาว | ยุภาวดี เวชสาร       | แผน ข               | -                                |

an

ประจำภาคต้น ปีการศึกษา 2563

## บัณฑิตวิทยาลัย มหาวิทยาลัยเกษตรศาสตร์

#### ระดับปริญญาโท

#### วิทยาเขตบางเขน

สาขาวิชาบริหารธุรกิจ (ภาคค่ำ) ภาคพิเศษ คณะบริหารธุรกิจ (รหัสสาขา XN60 )

#### หมวดวิชาการตลาด

จำนวน...22.....คน (แผน ก แบบ ก2 จำนวน....-....คน และแผน ข...22.....คน)

| ลำดับ |            |        |                        | แผนการเรียน          | กรณีมีเงื่อนไขของภาควิชา (ถ้ามี) |
|-------|------------|--------|------------------------|----------------------|----------------------------------|
| ที่   |            |        | <i>.</i>               | ป.เอก - แบบ 1.1,1.2  | โปรดระบุรหัสวิชา/ชื่อวิชา        |
|       | รหัสนิสิต  |        | ชื่อ-สกุล (ไทย)        | - ແບບ 1.1,1.2        | และ ประเภท การลงทะเบียนเรียน     |
|       |            |        |                        | ป.โท - แผน ก แบบ ก1, | (UA, UC, GA, GC) ให้ชัดเจน       |
|       |            |        |                        | - แผน ข              |                                  |
| 1     | 6315350330 | นางสาว | ชนิภา จันทรานุสรณ์     | แผน ข                | -                                |
| 2     | 6315350348 | นาย    | ชลภัทร์ เรื่องวรวัฒน์  | แผน ข                | -                                |
| 3     | 6315350356 | นาย    | ณัฏฐ์ บุญคุ้ม          | แผน ข                | -                                |
| 4     | 6315350364 | นาย    | ณัฐกิตติ์ ปัญจศรีพัฒน์ | แผน ข                | -                                |
| 5     | 6315350372 | นาย    | ณัฐชัย อัมพวา          | แผน ข                | -                                |
| 6     | 6315350381 | นางสาว | ณัฐรดี ก่อเกียรติกิตติ | แผน ข                | -                                |
| 7     | 6315350399 | นางสาว | ธราภรณ์ ทรงประยูร      | แผน ข                | -                                |
| 8     | 6315350402 | นางสาว | ธาริณี คำกลิ่น         | แผน ข                | -                                |
| 9     | 6315350411 | นางสาว | นพรัตน์ นวกิจทวีรัตน์  | แผน ข                | -                                |
| 10    | 6315350429 | นาย    | บุรินทร์ เมืองเงิน     | แผน ข                | -                                |
| 11    | 6315350542 | นางสาว | เบญญาภา พุ่มเทียน      | แผน ข                | -                                |
| 12    | 6315350437 | นางสาว | ป้ทมรัตน์ อู่ทองทรัพย์ | แผน ข                | -                                |
| 13    | 6315350445 | นางสาว | ปาณิดา กุลทะเล         | แผน ข                | _                                |
| 14    | 6315350453 | นางสาว | ปารดา วิวัฒนกิจภูวดล   | แผน ข                | -                                |
| 15    | 6315350461 | นางสาว | ภรณ์ฑิตา กระจ่างยุทธ   | แผน ข                | -                                |
| 16    | 6315350470 | นางสาว | วริษฐา สินวรพันธุ์     | แผน ข                | -                                |
| 17    | 6315350488 | นาย    | วุฒิ วัฒนกูล           | แผน ข                | -                                |
| 18    | 6315350496 | นาย    | ศิวัช กุญชระรินทร์     | แผน ข                | -                                |
| 19    | 6315350500 | นางสาว | สุณิสา บุญรอด          | แผน ข                | -                                |

V

## ประจำภาคต้น ปีการศึกษา 2563

## บัณฑิตวิทยาลัย มหาวิทยาลัยเกษตรศาสตร์

## ระดับปริญญาโท

#### วิทยาเขตบางเขน

## สาขาวิชาบริหารธุรกิจ (ภาคค่ำ) ภาคพิเศษ คณะบริหารธุรกิจ (รหัสสาขา XN60 )

#### หมวดวิชาการตลาด

#### จำนวน...22.....คน (แผน ก แบบ ก2 จำนวน....-....คน และแผน ข...22.....คน)

| ลำดับ |            |        |                     | แผนการเรียน         | กรณีมีเงื่อนไขของภาควิชา (ถ้ามี) |
|-------|------------|--------|---------------------|---------------------|----------------------------------|
| ที่   |            |        |                     | ป.เอก - แบบ 1.1,1.2 | โปรดระบุรหัสวิชา/ชื่อวิชา        |
|       | รหัสนิสิต  |        | ชื่อ-สกุล (ไทย)     | - ແບບ 1.1,1.2       | และ ประเภท การลงทะเบียนเรียน     |
|       |            |        |                     | ป.โท - แผนก แบบก1,  | (UA, UC, GA, GC) ให้ชัดเจน       |
|       |            |        |                     | - แผน ข             |                                  |
| 20    | 6315350518 | นางสาว | สุปัทมา พชรทรัพย์   | แผน ข               | -                                |
| 21    | 6315350526 | นาย    | สุพล วิสุทธิสมบูรณ์ | แผน ข               | -                                |
| 22    | 6315350534 | นางสาว | อมลณัฐ โลหะนะ       | แผน ข               | -                                |
|       |            |        |                     |                     |                                  |
|       |            |        |                     |                     |                                  |
|       |            |        |                     |                     | a                                |

#### ขั้นตอนการรายงานตัวเข้าศึกษาต่อในระดับบัณฑิตศึกษา สาขาบริหารธุรกิจ

## โครงการปริญญาโทสาขาบริหารธุรกิจ ภาคค่ำ คณะบริหารธุรกิจ

#### มหาวิทยาลัยเกษตรศาสตร์ วิทยาเขตบางเขน

#### ขั้นตอนการรายงานตัวของนิสิตใหม่

- ขั้นตอนที่ 1 การลงทะเบียนขอรับบัญชีผู้ใช้เครือข่ายนนทรี
- ขั้นตอนที่ 2 การกรอกข้อมูลประวัติ
   ขั้นตอนที่ 3 การพิมพ์ใบแจ้งหนี้ (KU 9)
- ขั้นตอนที่ 3 การพิมพ์ใบแจ้งหนี้ (KU 9)
   ตัวอย่างใบแจ้งหนี้ (KU 9)
- ขั้นตอนที่ 4 การลงทะเบียนเรียนนิสิตใหม่ (การลงทะเบียนเรียน รายวิชาตามแผนการศึกษา)

#### ขั้นตอนที่ 1 การลงทะเบียนขอรับบัญชีผู้ใช้เครือข่ายนนทรี

การยืนยันตัวบุคคลเพื่อใช้งานบัญชีผู้ใช้เครือข่ายนนทรี (ต้องทำให้ครบทุกขั้นตอน)

- 1. ขอรหัสผ่านบัญชีผู้ใช้เครือข่ายนนทรี ผ่านทางเว็บไซต์ <u>https://accounts.ku.ac.th</u>
- 2. จะปรากฎหน้าจอระบบบริหารบัญชีผู้ใช้เครือข่ายนนทรี (Nontri Account Management)
- 3. คลิกที่เมนู "การยืนยันข้อมูลส่วนบุคล (Personal information verification)"

4. กรอกข้อมูลยืนยันตัวบุคคล ดังนี้ เลขประจำตัวประชาชน, รหัสนิสิต (ไม่ต้องมี b หรือ g นำหน้า), นามสกุล (ภาษาอังกฤษ) และเลือก Person Type เป็น นิสิต/Student (ต้องกรอกให้ครบที่รายการ)

5. คลิกที่ปุ่ม "ยืนยัน (Confirm)" เพื่อดำเนินการขั้นต่อไป

6. กำหนดรหัสผ่าน 2 ครั้งให้ตรงกันโดยรหัสผ่านจะต้องประกอบด้วยตัวอักษร ตัวเลข และอักขระพิเศษไม่น้อยกว่า
 8 ตัวอักษรและมีความยาวไม่เกิน 16 ตัวอักษรแล้วคลิกปุ่ม Change Password"

- 7. กำหนดคำถาม/คำตอบ ไว้สำหรับกรณีการกู้คืนรหัสผ่าน เสร็จแล้วคลิกปุ่ม "Save Answer"
- 8. กรอกข้อมูล Recovery Email เป็น email สำหรับกู้คืนรหัสผ่าน เสร็จแล้วกด Update

\* หมายเหตุ ต้องนำ E-mail KU-Google (@ku.th) กรอกเพิ่มในประวัตินิสิตขั้นตอนที่ 2

# ขั้นตอนการยืนยันข้อมูลส่วนบุคคล เพื่อใช้งานบัญชีผู้ใช้เครือข่ายนนทรี

(How to personal information verification Nontri Account)

การขอยืนยันข้อมูลส่วนบุคคลมี 3 ขั้นตอนดังต่อไปนี้คือ

<sup>1</sup>(3 STEPS for personal information verification as follows)

1. กรอกข้อมูลยืนยันตัวบุคคล

(Fill your information for identify your account)

2. กำหนดรหัสผ่านใหม่

(Define your new password)

- ตั้งคำถามคำตอบ เพื่อใช้สำหรับการกู้คืนรหัสผ่าน
   (Define Question and Answer for password recovery.)
- 1. ไปที่เว็บ <u>https://accounts.ku.ac.th</u> แล้วคลิกที่เมนู "การยืนยันข้อมูลส่วนบุคคล"

(Go to website <a href="https://accounts.ku.ac.th">https://accounts.ku.ac.th</a> and then Click menu "Personal information

| Kasetsart University | ระบบบริหารบัญชีผู้ใช้เครือข่ายนนทรี<br>ระบบจัดการรหัสผ่าน                                                                                  |          |
|----------------------|----------------------------------------------------------------------------------------------------|----------|
|                      | ชื่อผู้ไข้                                                                                                    |          |
|                      | าทัสผ่าน                                                                                                    | Like and |
| a Company            | et ufnigzou x endin                                                                                                    | St were  |
|                      | <ul> <li>มีบารรัสย่าน กู้บัญชีของคุณ ถ้าคุณสีมรหัสผ่านของคุณ</li> <li><u>ตารธินตับข้อมูลส่วน</u><br/>บุตุดอ<br/>มูตุดอ</li> </ul>          | BAC BUT  |
|                      | มีร้อยข้อหรือยังค้อย กฎมาหิดง่อ Hepdask สำนักปลิกาทอม จับหรรี โทะ: 02-5820551-8 de 822541-3<br>Chrome, Firefox, IE(10 or higher) supported | CAT CAL  |
|                      |                                                                                                    |          |
|                      | เมษาก่อนออกจากระบบ 4 จำนวนนาที 🔳 โทย                                                                                                    |          |

#### verification")

1

2. กรอกข้อมูลยืนยันตัวบุคคล เสร็จแล้วคลิกที่ปุ่ม "ยืนยัน"

(Fill your information for identify your account, then Click "Confirm")

- ID Card/Passport Numbers.
- StudentID (Student only) -
- Surname \_
- Person Type e.g. Personnel, Student .... \_

#### Personal Information Verification Manaul : PDF, YouTube

To confirm your identity, please enter the following information. Your information will be used to locate and activate your user account.

Be sure to complete the process, or your account will not be activated properly.

Notice: KU Google Mail and KU Office Live Service will be able to use within 1 hour after account activation completed.

| 01234567890              |   |  |
|--------------------------|---|--|
| StudentID (Student only) |   |  |
| 6012345678               |   |  |
| Surname*                 |   |  |
| namthip                  |   |  |
| Person Type*             |   |  |
| Student/นิสิต            | ÷ |  |

3. คลิกปุ่ม "Continue" เพื่อดำเนินการขั้นตอนต่อไป

(Click "Continue" for the next step)

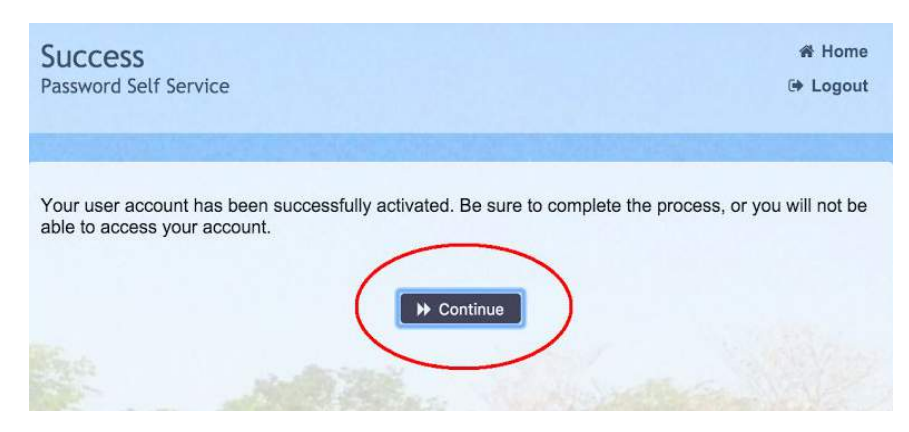

4. กำหนดรหัสผ่านใหม่ผู้ใช้งาน โดยการกำหนดรหัสผ่านมีข้อกำหนด ดังนี้

(Define "New Password", The password requirements are as follows)

- a. รหัสผ่านมีความยาวอย่างน้อย 8 ตัวอักษร และมีความยาวไม่เกิน 16 ตัวอักษร
   Password must be contain at least 8 characters and no longer than 16 characters.
- b. รหัสผ่านประกอบด้วย
  - ตัวอักษรภาษาอังกฤษพิมพ์เล็กและพิมพ์ใหญ่ a z, A Z
     Including both lowercase and uppercase letters. (e.g. a-z, A-Z)
  - ii. ตัวเลข 0 9 อย่างน้อย 1 ตัว

Including at least 1 number. (e.g. 0-9)

iii. อักขระพิเศษ เช่น ! @ # \$ % & อย่างน้อย 1 ตัวอักขระ (ยกเว้นเครื่องหมาย ' และ ")
 Including at least 1 special characters e.g. ! @ # \$ % &. (Except for ' and " character)

| Change Password<br>Password Self Service                                                                                                    | 🕩 Logout                                                                         |
|----------------------------------------------------------------------------------------------------|----------------------------------------------------------------------------------|
|                                                                                                    |                                                                                  |
| <ul> <li>Please change your password. Keep your new password secure. After Change Password button. If you must write it down, be sure to keep it i meet the following requirements:</li> <li>Password is case sensitive.</li> <li>Must be at least 8 characters long.</li> <li>Must be no more than 16 characters long.</li> <li>Must be no more than 16 characters long.</li> <li>Must include at least 1 number.</li> <li>Must have at least 1 symbol (non letter or number) character.</li> <li>Must have at least 1 uppercase letter.</li> </ul> | you type your new password, click the<br>in a safe place. Your new password must |
| New password accepted, please click change password                                                                                                    |                                                                                  |
|                                                                                                    | Strength: Strong                                                                 |
| Confirm Password                                                                                                    |                                                                                  |
| Change Password                                                                                                    |                                                                                  |

 กำหนด คำถาม/คำตอบ สำหรับกรณีการกู้คืนรหัสผ่านด้วยตนเองในครั้งต่อไป เสร็จแล้วคลิกปุ่ม "Save Answers"

(Define Question and Answer for password recovery and then Click "Save Answers")

| n you forget your password, you can access your accoun                                                                                                    | t by answering your security questions.                                                                 |
|----------------------------------------------------------------------------------------------------|----------------------------------------------------------------------------------------------------|
| Please choose your questions and answers that can be u<br>your password. Because the answers to these questions<br>o supply answers that are not easy for others to guess or | sed to verify your identity in case you forge<br>can be used to access your account, be su<br>discover. |
| Your answers meet the requirements, Click Save Answers with                                                                                                    | nen ready.                                                                                              |
| What is your favorite color? / สีที่คุณชอบ                                                                                                    |                                                                                                    |
| )                                                                                                    | •                                                                                                    |
| What is your favorite song? / เพลงที่คุณขอบ                                                                                                    | •                                                                                                    |
|                                                                                                    |                                                                                                    |
|                                                                                                    |                                                                                                    |
|                                                                                                    |                                                                                                    |

ระบบจะทำการบันทึกข้อมูลเมื่อเสร็จแล้ว คลิกปุ่ม "Continue" เพื่อตรวจสอบชื่อบัญชีผู้ใช้ (account)

(System will process your information and then Click "Continue")

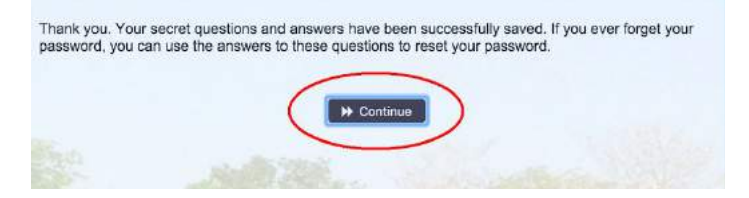

(https://goo.gl/7Negyz)

<u>ปรับปรงวันที่ 29 มิถนายน 2560</u>

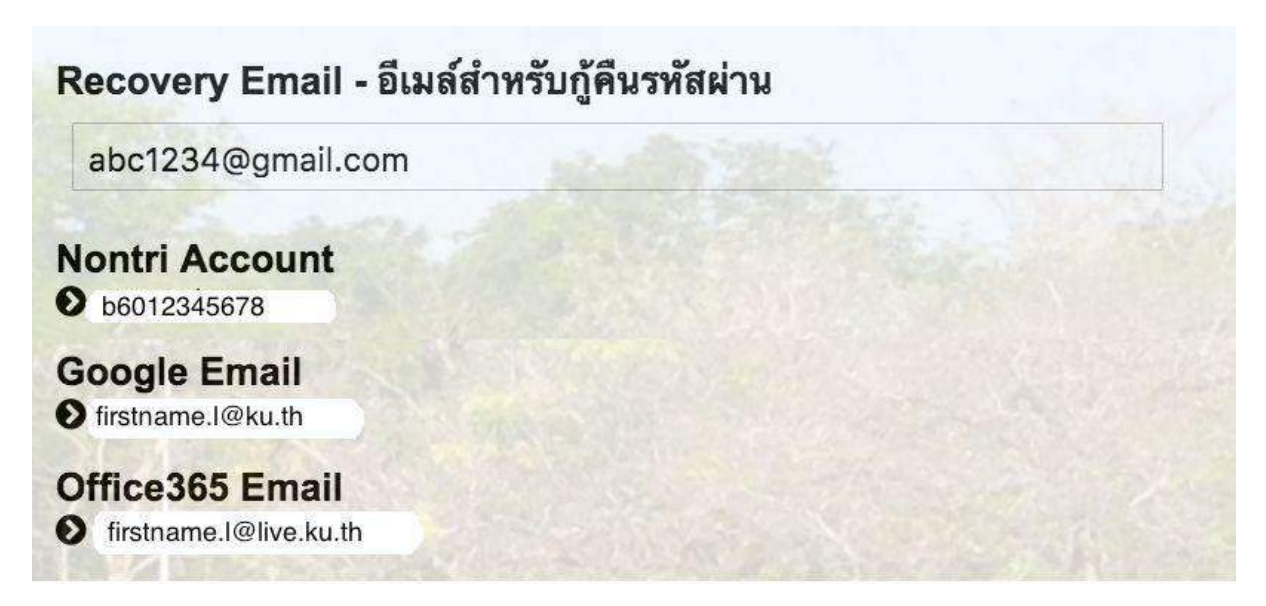

#### รายละเอียดดังนี้

| Recovery Email                                             | หมายถึง อีเมล์สำรองที่ใช้สำหรับการกู้คืนรหัสผ่านของผู้ใช้งาน (ในกรณีที่ไม่มีชื่อีเมล์<br>ผู้ใช้งานสามารถกรอกอีเมลสำรองเพื่อตั้งค่าได้)<br>(Secondary e-Mail for recover your e-Mail. (Nontri Account))                                                                                            |
|------------------------------------------------------------|----------------------------------------------------------------------------------------------------|
| Nontri Account<br>บัญชีหลักของมหาวิทยาลัย                  | หมายถึง ชื่อบัญชีผู้ใช้เครือข่ายนนทรีใช้ ล็อกอินเข้าระบบสารสนเทศและระบบ<br>เครือข่ายของมหาวิทยาลัยอาทิ การลงทะเบียนเรียน โดยชื่อบัญชีของนิสิตจะเป็น b<br>หรือg ตามด้วยรหัสนิสิต (b = ป.ตรี/ g = ป.โท เอก)<br>(Name/Username of KU account for accessing to Information Systems<br>of University.) |
| Google Email<br>บัญซีซึ่งเป็นบริการเสริมของ<br>มหาวิทยาลัย | หมายถึงชื่อบัญชีอีเมล์ KU-Google for Education ภายใต โดเมน "@ku.th"<br>(E-mail name of KU-Google account)                                                                                                    |
| Office365 Email                                            | หมายถึง ชื่อบัญชี อีเมล์ KU-Microsoft live (บริการใหม่) ภายใต้โดเมน<br>"@live.ku.th"                                                                                                    |
| บัญชีซึ่งเป็นบริการเสริมของ<br>มหาวิทยาลัย                 | (E-Mail name of Office365 account) New Services !!                                                                                                    |

เมื่อเสร็จแล้วคลิกปุ่ม "Logout" เพื่อออกจากระบบ (Then click "Logout" to log out.)

### ขั้นตอนที่ 2 การกรอกข้อมูลประวัติ

1. เข้า <u>http://www.grad.ku.ac.th</u>

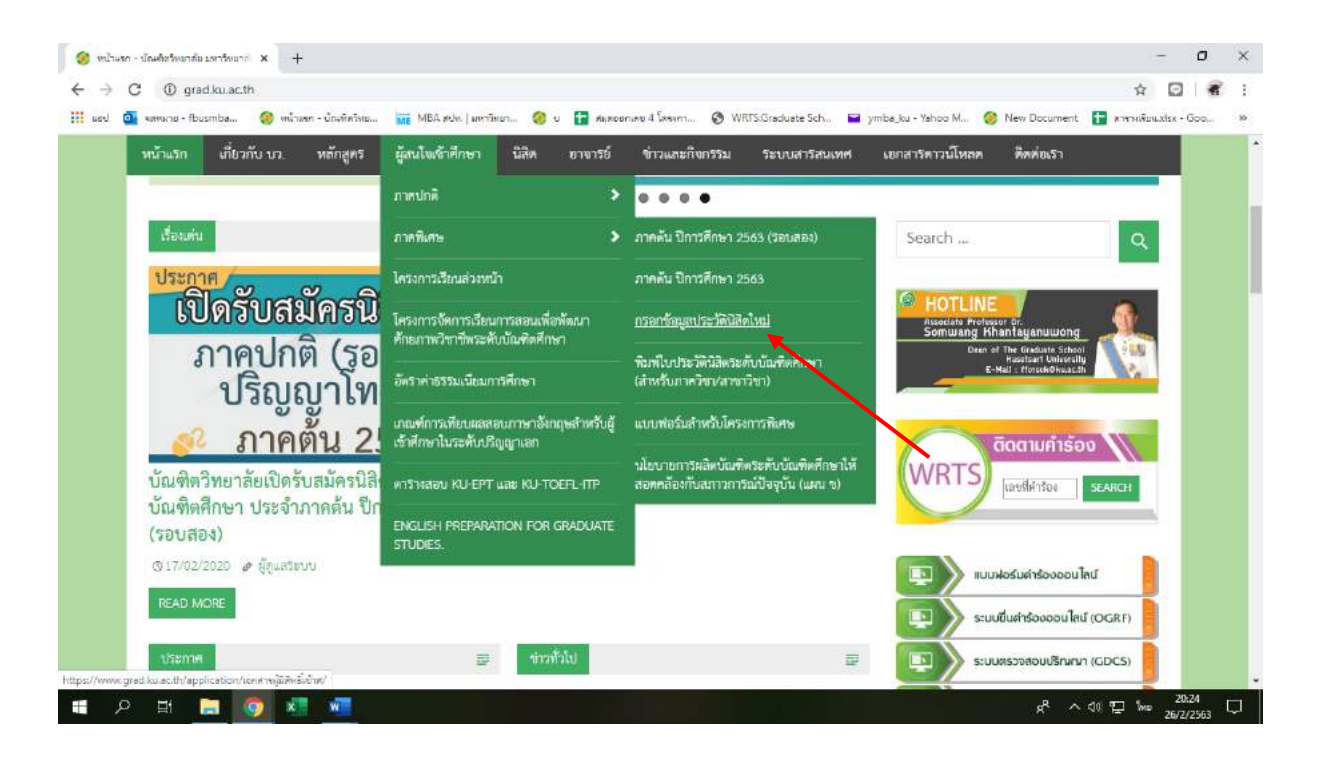

- เลือก หัวข้อผู้สนใจเข้าศึกษา คลิกที่ ภาคพิเศษ กรอกข้อมูลประวัตินิสิตใหม่
- 2. เลือก Link กรอกข้อมูลประวัตินิสิตใหม่ ภาคพิเศษ

| 6.94 | น้ำแรก เกี่ยวกับ.บว. หลักสูตร ผู้สนใจเข้าศึกษา นิสิต อาจารย์ ข่าวและกิจกรรม                        | ระบบสารสนเทศ | เอกสารดาวน์โหลด ศิศศัยเรา                                       |
|------|----------------------------------------------------------------------------------------------------|--------------|-----------------------------------------------------------------|
|      | บัณฑิตวิทยาลัย มหาวิทยาลัยเกษตรศาสตว์ > Applications > การกรอกช้อมูลประวัตวิลิตโหปม่านทาง Internet |              | Search                                                          |
|      | การกรอกข้อมูลประวัตินิสิตใหม่ผ่านทาง Internet                                                      |              | กับสมัคร ปีการศึกษา 2563                                        |
|      | กรอกข้อมูลประวัตินิสิตไหม่ ภาพปกติ                                                                 | Link.        | > รับสมัครระดับบัณฑิตศึกษา ปีการศึกษา<br>2563                   |
|      | กรอกข้อมูลประวัตินิสิตโทม่ ภาพพิเศษ                                                                | Link         | > ภาคตัน                                                        |
|      | ขอ Account Nontri                                                                                  | Link         | > อัพราค่าธรรมเนียมการศึกษา<br>> ระเศ การสมพะเดียนที่สีตกลาปลน์ |
|      | ระบบการลงทะเบียนเรียนออนไลน์และพิมพ์ใบแจ้งหนี้ (KU9)                                               | Link         | รางหลอบ KU-EPT และ KU-TOEFL-ITP                                 |
|      | ระบบการลงทะเบียนเรียนออนไลน์และพิมพ์ใบแจ้งหนี้ (KU9) วิทยาเวต ศรีราชา                              | Link         | ของสูนวิจตลอบทางภาษา คณะ<br>มนุษยศาสตร์ แหาวิทยาลัยเกษตรศาสตร์  |
|      | ระบบการลงทะเบียนเรียนออนไลน์และพิมพ์ใบแจ้งหนี้ (KU9) วิทยาเขตเฉลิมพระเกียรติ จ.ลกลนคร              | Link         | > วิธีแก้ปัญหา Certificate Error                                |

3. Login ด้วยรหัสประจำตัวนิสิต และ หมายเลขประจำตัวประชาชน

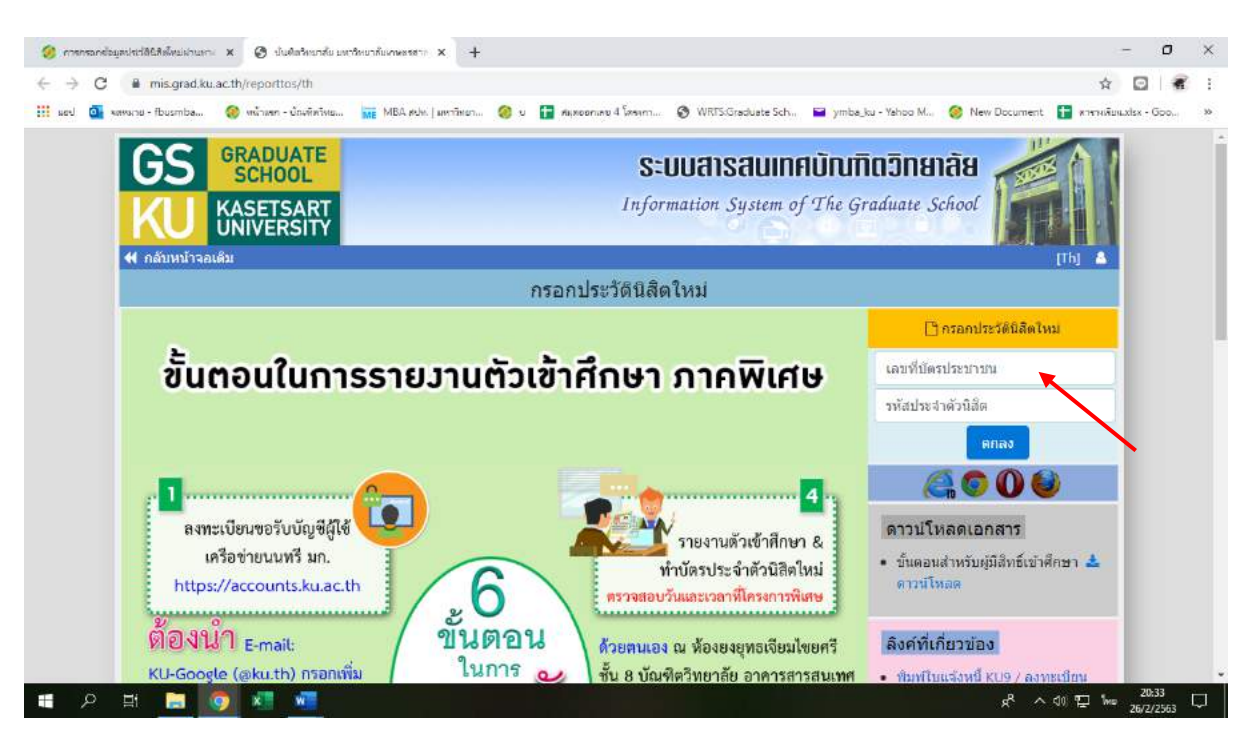

กรอกข้อมูลส่วนตัวให้ครบทุกขั้นตอน และตรวจสอบชื่อ – นามสกุลอย่างละเอียด หากมีข้อผิดพลาด ให้แจ้งทางโครงการฯ
 เพื่อดำเนินการแก้ไข

# ขั้นตอนที่ 3. การพิมพ์ใบแจ้งหนี้ (KU9)

1. เข้า <u>https://sp-regis.ku.ac.th/</u> (เว็บลงทะเบียนเรียนนิสิตโครงการภาคพิเศษ มก.)

| ← → C ① taidaawia   sp-regis.ku.ac.th/in                                                                                                    | ndex.php                                                                                                    |                                                                                                    |                                                                                                    | ् \star 🖸 🗠 🕷                                                                                                    |
|----------------------------------------------------------------------------------------------------|----------------------------------------------------------------------------------------------------|----------------------------------------------------------------------------------------------------|----------------------------------------------------------------------------------------------------|----------------------------------------------------------------------------------------------------|
| 🇰 sed 🧕 จะพระวย - fbusmba 🔞 พร้างคก - บักรทัศ                                                                                                    | nine 📊 MBA Min   anninen                                                                                                    | 🤕 น 🚹 ศัมระดอกแล                                                                                                    | ra 4 โดงหา 🧿 WRFS:Graduate Sch 🖬 ymba_ku - Yahoo M 🤗 New D                                                                                                    | Document 👔 หางางเห็บแม่ไรม - Goo,                                                                                                    |
| เวลร์ทัน 3.1 (8 ค.ศ. 2555)<br>ฟอเมาโลยกับสารสามเทศ<br>สำนักบริการคอมพิวเตลร์ มก.                                                                                                    |                                                                                                    | เว็บลงทะเบีย<br>กระยุงริ<br>กระคม                                                                                                    | นเรียนนิสิตโครงการภาคพิเศษ มก.<br>ระยาเระ บางเรน T Login<br>Clear                                                                                                    | รับที่ 26 กุมภาพันธ์ 25<br>เวลา <b>20540503</b>                                                                                                    |
|                                                                                                    |                                                                                                    |                                                                                                    |                                                                                                    |                                                                                                    |
| ชาวประช                                                                                                    | กสัมพันธ์                                                                                                    |                                                                                                    | การใช้งานเว็บอ่านรับบิอิตไหม่                                                                                                    | กับการของทะเมียนเรียนนิสิต                                                                                                    |
| เปิดระบบการตั้งค่า pattern และอัตราค่าธรรมเนิ<br>เฉพาะนิสิตใหม่ระดับบัฒาทิดศึกษา รหัสปี 63<br>ปาระเงินค่าลงทะเบียบกาคการศึกษาแรกผ่านธน                                                                                                    | ยมการศึกษา ประจำภาคตัน ปี<br># สำหรับพิมพ์ใบแจ้งหนี้ (KU9<br>าคาร ในระหว่างวันที่ 2 - 11 ร่                                                                                                    | ไการศึกษา 2563<br>3) ผ่าน Web และ<br>มีนาคม 2563 🧰                                                                                                    | <ol> <li>กรอกข้อมูลประวัติมิสิตใหม่</li> <li>สำหรับบิลีกระดับบริญญาตรี</li> <li>สำหรับบิลีกระดับบริมพิตสึกษา</li> </ol>                                                                                                    | * นิสิภพลักสุดรบานาชาติ<br>(International Program)<br>* นิสิภโครงการภาคที่เศษ                                                                                                    |
|                                                                                                    |                                                                                                    |                                                                                                    | 2. assessing states and estime (account woner)                                                                                                    | (Bill Payment)                                                                                                    |
| ปฏิทินการศึกษา <b>ภาคปลา</b> เ                                                                                                    | ย ปีการศึกษา 2562                                                                                                    | N.                                                                                                    | 2. ของสอบของของกอขายามาก (Account Noter)<br>การแสดงเฉกสาร PDF                                                                                                    | (Bil Payment)<br>* นิสิมโครงการภาคพิเศษ (เว็บเดิม)<br>รัณสาจารณ์ที่ปรีกษา                                                                                                    |
| ปฏิทินการศึกษา <b>ภาคปลา</b><br>• ปฏิทินกรศึกษา มิกรศึกษา 2562 สำหรับใต้อยื่อเรื่อง<br>• ปฏิทินกรศึกษา มิกรศึกษา 2562 สำหรับใต้อยู่ใญญาตรี<br>หลักสูตรการข่าระเงินต่ายรรมเป                                                                                                    | ย ปีการศึกษา 2562<br>#<br>มียมการศึกษาแบบ "เหมาราย"                                                                                                    |                                                                                                    | <ol> <li>2. ของหม่านของเฉพาะของหมาย (คนบบแต่ พงคมก)</li> <li>คารแสดงเฉกสาร PDF</li> <li>เร็บนี้ให้ออกแบบไฟแสดง ใบแจ้งการประเงิน และ ใบแล้งสับเงิน เป็นเอกสาร PDF แสดงหม<br/>ในบรางเขอร์ กลนี่บรางเขอร์ เช่น IE เป็นผ้า ในแสดงผมอกสาร PDF หรือเป็นหน้าร่างๆ ไฟ<br/>แก้ในส่งนี้</li> <li>เร็บไรโดนอน Aduba Ravies</li> </ol>                                                                                                    | (Bil Paymeric)<br>* นิสิทโตรอกรอกอดิเตษ (เว็บเดิม)<br><mark>กันสารารณ์ที่มริกษา<br/>* ระบบสิดหานการละทะเบียนนิสิต<br/>* ระบบสาราชที่มีชึกษาออนไลน์<br/>#คติลสอกมาม</mark>                                                                                                    |
| ปฏิบันการศึกษา <b>ภาคปลา</b><br>• ปฏิบันกรศึกษา มีกรศึกษา 2562 สำหรับผิสขณฑ์คริมชา<br>• ปฏิบันกรศึกษา มีกรศึกษา 2562 สำหรับผิสขณฑ์คริมชา<br>หลักสุดคกรร่างชนิดประเทศ<br>สำหรุมหลุกร                                                                                                    | <b>ย ปีการศึกษา 2562</b><br>๕๏<br>มียมการศึกษาแบบ "เหมาร่าย"<br>หลักสูดรุกาษาไทย                                                                                                    | นตัดสูตรนานาชาติ                                                                                                    | <ol> <li>2. ของหม่ายอยู่เรยกระมายอากา (Account Homan)</li> <li>การแสดงเมกสาร PDF</li> <li>เริ่มชี้ให้ออกแบบโฟแตง ใบแจ้การประมง และ ใบแล้วสร้องใน เป็นเอกสาร PDF แต่งเป็น<br/>ในกรรณย์ กลับมีรางเบยร์ เป็น IE เป็นค้า ในแสดงสนอกสาร PDF หรือเป็นหน้าร่างๆ ได้<br/>แก้ในขังขึ้</li> <li>ป.เป็นในกรรม Adobe Reader<br/>(การแล้วขอมหมันอยาไปมีไปแกรม Adobe Reader ไฟลีตร์ง โดยสาวปไหลกที่มี</li> </ol>                                                                                                    | (Bill Payment)<br>• วิณีกับออกราพหรือสุข (เว็บเริ่ม)<br>• วิณสาร พระที่ที่ได้กระด<br>• "ระบบอาจระที่มีได้กระกอบโอบโล้ต<br>• "ระบบอาจระที่มีได้กระกอบโอบโล้ต<br>• "ระบบอาจระที่มีได้กระกอบโอบโล้ต<br>• "สะขายอาจระที่มีได้กระกอบโอบโล้ต<br>• "ระบบอาจระที่มีได้กระกอบโอบโล้ต<br>• "ระบบอาจระที่มีได้กระกอบโอบโล้ต                                                                                                    |
| ปฏิทินการศึกษา ภาคปลา<br>• ปฏิทินการศึกษา ปักรศึกษา 2562 สำหรับผิสปัญญาตรั<br>• ปฏิทินการศึกษา ปักรศึกษา 2562 สำหรับผิสปริญญาตรั<br>หลักสูตรการประเงินต่ายรรมเป<br>ศาหนดการ<br>ครอกรรา เป็นราชวิชา                                                                                                    | ย ปีการศึกษา 2562<br>สะ<br>นิยมกรศึกษาแบบ "เหมาร่าย"<br>หลักสูงเราาษาไทย<br>ก่อนให้รัง ธ.ค.2                                                                                                    | <mark>หลักสูตรมานาชาติ</mark><br>ก่อนวันที่ 7 ม.ค.63                                                                                                    | <ol> <li>2. ของหม่ายอาระหร่อม ยอมทา (คนอยแก งงหมา)</li> <li>การแสดงเฉกสาร PDF</li> <li>เริ่มปีเดือกแบบโฟแตดง ใบแจ้งหารประเงิน และ ใบแล้งสับเงิน เป็นแกลาร PDF แต่งงน<br/>ในกรางเชล ก็เนื่องรวเนลร์ เป็น E เป็นหัน ใม่แสดงสนอกสาร PDF หรือเป็นงน่าร่างๆ โฟ<br/>แก้ในส่งนี้</li> <li>1. เป็นโปรแกรม Adobe Reader<br/>(การแต่ครื่อนอนทำเนตรีปมีโปรแกรม Adobe Reader โฟลิตตั้ง โดยราวปโพลตฟีน์<br/>2. คลิกแบบ Edit และ Preference</li> </ol>                                                                                                    | (Bill Payment)<br>* มือสารอาการเหลือช (เว็บเริ่ม)<br>* มือสารอาการเหลือสารเรื่องนี้สิด<br>* ระบบอาการเข้าในก็หายอนไลน์<br><del>ร้องอิสสารสารมีในก็หายอนไลน์</del><br><del>ร้องอิสสารมายะ</del><br>* สำนัญประการม                                                                                                    |
| ปฏิทินการศึกษา ภาคปลา<br>• ปฏิทินการศึกษา มีการศึกษา 2562 สำหรับได้อยันเจ้าโยยา<br>• ปฏิทินการศึกษา มีการศึกษา 2562 สำหรับได้ละปัญญาเจ้<br>พลิกสูตรการประเงินต่ายรรมเป<br>ศารณตกระ<br>ศรงการา เป็นกายวิชา<br>ครงการา เป็นกายวิชา                                                                                                    | ย ปีการศึกษา 2562<br>สะ<br>มียมการศึกษาแบบ "เหมาร่าย"<br>หลักสูงจรกาษาไทย<br>กอนวิหรี 3 ธ.ค.52<br>กอนวิหรี 3 ธ.ค.52                                                                                                    | <mark>นลักสูษรนานาชาติ</mark><br>ก่อนวันที่ 7 ม.ต.63<br>18 พ.ย.62                                                                                                    | 2. ของหม่างอยู่เรมหระมายนทร (คิมออก เพียง) <u>การแสดงเฉกสาร PDF</u> เริ่มปีปร้องแบบไฟแดงง ใบแจ้งการประเงิน และ ใบแต่งสายเงิน เป็นแกลาง PDF แต่งงง<br>แปรงวงเสล้างที่ปราวาเขล้า เป็น IE เป็นผัน ในและงาณเลกสาร PDF หรือเป็นหน้าร่างๆ ไฟ<br>แก้ไขสาย<br>1. เป็นไปประกรณ Adobe Reader<br>(การโมงคืองกละทั่งและที่ไม่ไปรับการป Adobe Reader ไฟโดต์ซ์ โดยสาวบไฟลดที่นี่<br>2. ลลิกแข เป็น และ Preference<br>3. ภายให้รายการ Categorias: คลิกธุกการ Internet<br>4. ภายให้รายการ Categorias: คลิกธุกการ Internet                                                                                                    | (Bill Payment)<br>* มีสินที่ออกเรางารถึงสม (เว็บเช่ม)<br>ร้างสารราชบริษัทธิการร<br>* รรมมัดหามาการสาระบริษัทธิ์<br>* รรมมัดหามาการสาระบริษัทธ์<br>อังส่งสราหการมี<br>อังส่งสราหการมี<br>อังส่งสราหการมี<br>* สำนัญประกราชอิทธา<br>1 ราค. 0-2942-8200<br>มักะมีการการอื่มมารสอบและการสอบ<br>ผ่ม 618025-42                                                                                                    |
| ปฏิมินการศึกษา <b>ภาคปลา</b><br>• ปฏิมินการศึกษา มีการศึกษา 2562 สำหรับผิสข้องข้องิมขน<br>• ปฏิมินการศึกษา มีการศึกษา 2562 สำหรับผิสตปัญญาติ<br>พลักสูตรการประเงินต่ายรรมเป<br>ศาทนตการ<br>สรงการา เปิดรายวิชา<br>ธรงการา เปิดรายวิชา<br>ธรงการา เปิดรายวิชา<br>เสือเป็น ป.โห, ป.เอก กาส 62 เปากอย่องย ปารเป็น                                                                                                    | ย ปีการศึกษา 2562<br>๕๔<br>มียมการศึกษาแบบ "เหมาร่วย"<br>หลักสูงจุกาษาไหย<br>ก่อนวิหรัง ธ.ค.จิ2<br>ก่อนวิหรัง ธ.ค.จิ2<br>20-25                                                                                                    | <mark>หลักสูดรนานาชาติ</mark><br>ก่อนวันที่ 7 ม.จ.63<br>18 พ.ธ.62<br>พ.ย.62                                                                                                    | 2. ของหมันของระเทศ และเทศ (Account Honory)      Innsudeatanan's PDF      รับนั้นส่องแบบไฟและง ใบแล้งการประหวัง และ ใบแล่งสับเงิน เป็นเอกเราะ PDF แต่องจะ     แก้และจะเป็นเราะเป็นเราะเป็นเป็นและคลเอกเราะ PDF หรือเป็นหน้าร่างๆ ไฟ     แก้และจะ<br>แก้และจะเป็นเราะเป็นเป็นเป็นเกรน Adobe Reader ไฟล์ดตั้ง โดยราวม์โฟลดฟีน     . เอโตโปและ Preferences                                                                                                    | (Bill Payment)<br>• วิณีกับรอกรามหาติเลข (เริ่มเช่ม)<br>• วิณีกับรอกรามหาติเลข (เริ่มเช่ม)<br>• วิณีกับริการการมีคนที่<br><b>วิณีกับริการการมีค</b> นกา<br>• วิณีกับริการการมีคณา<br>• วิณีกับริการการมีคณา<br>• วิณีกับริการ                                                                                                    |
| ปฏิบันการศึกษา <b>ภาคปลา</b><br>• ปฏิบันการศึกษา มีการศึกษา 2562 ดำหรับวิดีอยังแห่ตรัทยา<br>• ปฏิบันการศึกษา มีการศึกษา 2562 สำหรับวิดีอยังอุณาศรั<br><b>หลักสุดควารประเบ</b> ิด<br><del>ส่วนจุดควารประเบิด<br/>ส่งคารประการประกา<br/>ส่งคารประการศึกษา<br/>สัตร์การประการศึกษา<br/>สัตร์การประการสารประกาศสุดของ ประเงิน<br/>ได้คริงครับ ประเงิน</del>                                                                                                | ย ปีการศึกษา 2562<br>อัง<br>มีมมการศึกษาแบบ "เหมาร่วย"<br>หลักสุลงกาษาไหย<br>ต่อนวิหรัง ธ.ค.52<br>ต่อนวิหรัง ธ.ค.52<br>เปิดช่วมหาริง<br>20 - 20<br>16 พ.ธ 1 ธ.ค.52<br>เปิดช่วมหาริง<br>2 - 13 ธ.ค.52<br>ช่วยแกมลา<br>ถึงวิหรัง 19 ธ.ค.52 | <mark>หลักสูงจนานาขานี้</mark><br>กละนำทั่ 7 ม.ค.63<br>18 พ.ธ.62<br>พ.ป.62<br>13 ธ.ศ.62 - 16 ม.ค.63<br>14 ม.ศ.62<br>23 ธ.ศ.62 - 16 ม.ค.63<br>24 - 16 ม.ศ.63<br>2 - 1 5 ม.ศ.63                                                     |                                                                                                    | (B) Payment)<br>• มีสินโดยสามหมิดสะ (เว็บเริ่ม)<br>• โลยมาดสามหมิดสะ (เว็บเริ่ม)<br>• สามมาดสามหมิดสามหารสาม<br>• สามมาตารสังในทึกษาสอนใกม่<br>• สามมาตารสังในการสงนมอการสอบ<br>ผ่าง 610035-12<br>• สามมากรรมเพิ่มองค์<br>• พร. 0-2562-051-6<br>พล 622541-3                                                                                                    |
| ปฏิบันการศึกษา ภาคปลา<br>• ปฏิบันการศึกษา มีการศึกษา 2562 สำหรับผิสัยมัณฑ์คริทยา<br>• ปฏิบันการศึกษา มีการศึกษา 2562 สำหรับผิสัยปริญญาต์<br>หลักสุดการข่างหมัดส่วยสุดภาย<br>สำหรับผิสัยการข่างหมัด<br>สะการท เป็ตรายวิชา<br>สะการท เรื่องการบังกิดสรรค์กรรมเนื้อมการศึกษา<br>สัตโซป ป.โท. ปแลก กรุส 62 เป้ากายปลาย ประเงิน<br>สัตประชุม ประเงิน<br>นตรทะเมืองหรือน                                                                                     | ย ปีการศึกษา 2562<br>ส่ง<br>มียมการศึกษาแบบ "เรยาร่วย"<br>หลักสูงรกาษาไทย<br>ค่อนวันที่ 3 ธ.ค.62<br>ก่อนวันที่ 3 ธ.ค.62<br>เปิดประการ<br>เปิดประการ<br>เปิดประการ<br>เปิดประการ<br>ส่งวันที่ 19 ธ.ค.62<br>3 - 6 ธ.ค.62                   | <mark>หลักสูตรนานาชาวติ</mark><br>ก่อชวินที่ 7 ม.ค.63<br>18 พ.ศ.62<br>74.62<br>23 ธ.ศ.62 - 16 ม.ค.63<br>23 ธ.ศ.62 - 16 ม.ค.63<br>24 - 31 ธ.ศ.62<br>1 - 18 ม.ค.63<br>7 - 10 ม.ค.63                                                 | 2. ของหม่างอยู่ระหาะอาสายอาสา (occount voint)  Annuavianans PDF  เริ่มขึ้นข้ออาแบบให้และจะไปแจ้งการการกระบบ และ รับแล่จะสัมธริช เป็นเอกสาร PDF และงะผะ ในการแข่งสังเป็นรางแข่ง เป็น IE เป็นห้า ในและจะผะแอกสาร PDF หรือเป็นหน้าร่าง ไฟ  unftedset  I. เป็นโปละกระ Adobe Reader  I. เป็นโปละกระ Adobe Reader  Adobe Reader Markets administration Display PDF in browser  Additions Categorase administration Display PDF in browser  Additional Adobe Reader  Individual Status addobe Reader  Individual Status addobe Reader  Individual Status addobe Reader  Individual Status addobe Reader  Individual Status addobe Reader  Individual Status addobe Reader  Individual Status addobe Reader  Individual Individual Tube Adobe Reader  Individual Individual Tube Adobe Reader  Individual Individual Tube Individual Status addobe Individual Status  Editional Firefox the Internet Explorer เป็นห้า  Individual Individual Tube Individual Status Adobe  Individual Individual Tube Individual Status Adobe  Individual Individual Tube Individual Individual Indidia Ind | (B) Payment)<br>• มีสินที่รองการพร้างสะ (เว็บเริ่ม)<br>• มีสามารถหร้างสารการข้องนัสโต<br>• ระบบอาจารที่มีมีก็หมายอนโตป<br>• ระบบอาจารที่มีมีก็หมายอนโตป<br>• สะขายอาจารที่มีมกรรยน์เป็น<br>• มี80035-42<br>• มี80035-42<br>• มี80035-42<br>• มี80035-52<br>• มี80035-52<br>• มี8005-52<br>• มี8005-52<br>• มี8 |
| ปฏิภัษการศึกษา ภาคปลา<br>• ปฏิภัษการศึกษา มีการศึกษา 2562 สำหรับผิสบัณฑ์คริทยา<br>• ปฏิภัษการศึกษา มีการศึกษา 2562 สำหรับผิสบริญญาตรี<br>หลักสูตรการประเงินที่สุดมาตรี<br>สายนอกกระประกาศ<br>สรรการา เรื่องาชนที่กรีมราศำรรมเนื่อนการศึกษา<br>เสียโชม ป.โห, ปนอก กรีส 62 เป้าการปลาย ชำระเงิน<br>เสียโชม ป.โห, ปนอก กรีส 62 เป้าการปลาย ชำระเงิน<br>เสียโชม ป.โห, ปนอก กรีส 62 เป้าการปลาย ชำระเงิน<br>เสียโชม ป.โห, ปนอก กรีส 62 เป้าการปลาย ชำระเงิน | ย ปีการศึกษา 2562<br>ส่ง<br>มีมนกรศึกษาแบบ "เหมาราม"<br>หลักสูงสุดการะโทย<br>กองวันที่ 3 ธ.ค.52<br>กองวันที่ 3 ธ.ค.52<br>เมืองมละทั่<br>2 - 13 ธ.ค.52<br>เชายงมละที่<br>2 - 13 ธ.ค.52<br>เชายงมละที่<br>3 - 6 ธ.ค.52<br>6 ธ.ค.52         | <mark>นลักสูดรนาน หร่ามั</mark><br>ท่อนวันที่ 7 ม.ค.63<br>18 พ.ย.62<br>23 ธ.ศ.62 - 16 ม.ค.65<br><b>29 ธ.ศ.62</b><br>100 แปลเป็สสอชปัช<br>23 - 31 ธ.ศ.62<br>1 - 16 ม.ค.63<br>7 - 10 ม.ค.63<br>13 ม.ค.65                            |                                                                                                    | (B) Payment)         * มือสารออร์ติอริกษร           * มือสารออร์ติอริกษร         * สะชุมสิดหามาระสะชุมส์ชิริกษร           * สะชุมสิดหามาระสะชุมส์ชิริกษร         * สะชุมสิดหามาระสะชุมส์ชิริกษร           * สะชุมสิดหามาระสะชุมส์ชิริกษร         * สะชุมสิดหามาระสะชุมส์ชิริกษร           * สะชุมสิดหามาระสะชุมส์ชิริกษร         * สะชุมสิดหามาระสะชุมส์ชิริกษร           * สะชุมสิดหามาระสะชุมส์ชิริกษร         * สะชุมสิดหามาระสะชุมส์ชิริกษร           * สะชุมสิดหามาระสะชุมส์ชิริกษร         * สะสะชุมสิดหามาระสะชุมส์ชิริกษร           * สะชุมสิดหามาระสะชุมส์ชิริกษร         * สะสะชุมสิตร์ สะชุมสาระสะชุมส์ชิริกษร           * สะชุมสิตร์ สะชุมสาระสะชุมสาระสะชุชุมสาระสะชุมสาระสะชุมสาระสะชุมสาระสะชุมสาระสะชุมสาระสะชุมสาระสะชุมสาระสะชุมสาระสะชุมสาระสะชุมสาระสะชุมสาระสะชุมสาระสะชุมสาระสะชุมสาระสะชุมสาระสะชุมสาระสะชุมสาระส<br>สาระสะชุมสาระสะชุมสาระสะชุมสาระสะชุชุมสาระสะชุมสาระสะชุมสาระสะชุมสาระส<br>สาระสะชุมสาระส                                                                                                    |
| ปฏิทินการศึกษา ภาคปลา<br>• ปฏิทินการศึกษา ไปการศึกษา 2562 สำหรับผิสขณฑ์เอิทยา<br>• ปฏิทินการศึกษา ปีการศึกษา 2562 สำหรับผิสขนิญหารั<br>• หลักสูตรการประเงินสายระเม่น<br>สำหามณฑร<br>เสรงการา เป็นรายวิชา<br>เสรงการา เป็นรายวิชา<br>เสรงการา เป็นรายวิชา<br>เสรงการา เป็นรายวิชา<br>เสรงการา เป็นรายวิชา<br>เสรงการา เป็นรายวิชา<br>เสรงการา เป็นรายวิชา<br>เป็นสาย ปาระเงิน                                                                           | <b>ย ปีการศึกษา 2562</b><br>ส่ง<br>ขึ้ยมการศึกษาแบบ "เหมารรณ"<br><u>หลักสู่จะการาไหย</u><br>กระวันที่ 3 ธ.ค.52<br>18 พ.ธ 1 ธ.8 52<br>เมื่อร้ามสา<br>2 - 13 ธ.ค.62<br>ชายเอลา<br>ถึงวันที่ 19 ธ.ค.62<br>3 - 6 ธ.ศ.62<br>9 - 13 ธ.ค.62     | <mark>ษณิกสูเละนานาชาติ</mark><br>กลบในที่ 7 ม.ค.63<br>18 พ.ย.62<br>23 ธ.ค.62 - 16 ม.ค.63<br>18 พ.ย.62<br>23 ธ.ค.62 - 16 ม.ค.63<br>1 - 16 ม.ค.63<br>1 - 16 ม.ค.63<br>1 - 10 ม.ค.63<br>1 3 ม.ค.53<br>1 3 ม.ค.53<br>1 3 - 17 ม.ค.63 | 2. ของหม่างอยู่ระหาะอาทธาติเป็นเจ้า (Coolin Voinit) <u>การแสดงเอกสาร PDF</u> รับปีมีข้องานบบิจันตอง ใบแจ้งการประเร็ม และ ในเสร็จสับเจ้า เป็นแกลราง PDF และงอง<br>โปราวันอีกสับชีวงานอร์ เป็น E เป็นห้า ไม่แสดงสนอกสาร PDF เพื่อเป็นหน่าร่างๆ ไฟ<br>แก้ไม่จำนางระเร็จไป<br>เป็นไปมหารม Adobe Reader<br>(การแต่ส่วยมากในอริกับมีไปแกรม Adobe Reader ไฟลิตร์ง โดยสาวน์โพลกที่นี่<br>เส็มเริ่มหารม Adobe Reader<br>(การแต่สายมากในอริกับไปแกรม Adobe Reader ไฟลิตร์ง โดยสาวน์โพลกที่นี่<br>เส็มเวิ่มหารม Adobe Reader<br>ส. ภายในรายการ Adobe Reader<br>หารประการประเทศ โรงโรงการ โปรดิกลีอก ประเตรียม (ประการประมาณ<br>ร. ส.กิกนัย CK<br>โยโปรแกรม Adobe Reader<br>พากติร์โลกามรามระสมองที่ เป็นส่วามร้อมให้อาจไปส่วนระเรียม (ประการประเร็ม แปะ Google<br><b>ประเบิ</b> งสองมาระเร็มได้เสรายร้างการแนต์ว่าไปติดกับไป "แจ้ระแปลสอง" และคลิกปุ่า<br>Sedifeasureารร้องสำระบนแล้วแต่จำไปกลึงและเก่าไปประเว็จแต่โลงอาจได้<br>เรื่อเป็นสองมาร้าง เป็นไล่างประเวณอำนานร้อมจำไปกลึงสอง" และคลิกปุ่า<br>Sedifeasureาะน้างา เป็นไล่าะประการแนต่า ไปกลึกปุ่ม "แจ้ระแปลสอง" และคลิกปุ่า<br>Sedifeasureาะน้างา เป็นไล่าะประการประเจาไปกล้างไปประการการที่ไปประเว็จแต่สอง" และคลิกปุ่า<br>Sedifeasureาะน้างา เป็นไล่าะประการและว่าไปกล้างประเจาการที่ไปประเว็จแต่ได้เราะประเอลสอง" และคลิกปุ่า<br>Sedifeasureาะน้างา เป็นไล่าะประเจาและจะเจาไปกล้างประเจาการที่ไปประเว็จแต่สอง" และคลิกปุ่า<br>Sedifeasure                                                                                                    | (Bill Payment)<br>* มีสิทธิสารการเหลือช (เว็บเริ่ม)<br>* มีสิทธิสารการเข้าสือรีกษร<br>* รามมาสารการเข้าสือรีกษร<br>* รามมาสารการเข้ามีก็ราชสอบใหญ่<br>* รามมาสารการการกับ<br>* รามมาสารการการกับ<br>* สำนัญชาตราชสอบและการสอบ<br>ต่อ 61803-42<br># สำนัญชาตราชสอบและการสอบ<br>ต่อ 61803-43<br># สำนัญชาตราชสอบและการสอบ<br>ต่อ 61803-43<br># สำนัญชาตราชสอบและการสอบ<br>ต่อ 61803-43<br># 622541-3                                                                                                    |

2. ใช้รหัสบัญชี และรหัสผ่าน <u>(บัญชีผู้ใช้เครือข่ายนนทรี</u>) Login เพื่อเข้าไปพิมพ์ใบแจ้งหนี้ KU 9

| + - C 0          | https://sp-regis.ku.ac.th/index.php                                        |                                                     |                                                                                        | 🚖 9 🚍                                                                         |
|------------------|----------------------------------------------------------------------------|-----------------------------------------------------|----------------------------------------------------------------------------------------|-------------------------------------------------------------------------------|
| ued 🗋 Custor     | wize Links 📋 Free Hotmali 📑 Windows 📄 Wind                                 | lows Media 📋 shufnann IE 💮 Product Support   Dell . | 🗋 usfurtival 📋:: Kasetsart Universit 🥝 .:: Kasetsart U                                 | niverst 🥝 เริ่มลศษณีขณรีขณฑิสต 🕲 ประวัติการเข้าของ                            |
|                  | กอร์ซิน 3.1 (8 ต.ศ. 2555)<br>พัฒนาโอนย่ายสารสนเทศ<br>สำนักปการคณศ้ายตา มก. | เว็บลงทะเป                                          | ไยนเรียนนิสิตโดรงการภาดพิเศษ<br>อู้ใช้งาน คือ g5615351071 หายภาพ นุญยิ่ง<br>ออกจากระบบ | <b>່ 3ນີ້າ.</b><br>. ຈີນທີ່ 15 ທອນການນໍ 2559<br>ເວລາ <mark>1500 ຄວ</mark> າມ. |
| างมักแรก         | สมาชิก ใบแจ้งหนี/สงหะเบียนเรียน 👻                                          | ันสตร์สราสอน (KUZ) รายเอาน การเอล                   |                                                                                        |                                                                               |
|                  |                                                                            | ข้อมูเ                                              | พสมาชิก : นิสิด                                                                        |                                                                               |
|                  |                                                                            | รนิสมิสิต                                           |                                                                                        |                                                                               |
|                  |                                                                            | ชื่อ นามสกุล                                        |                                                                                        |                                                                               |
|                  |                                                                            | 13463                                               | ອາຍ                                                                                    |                                                                               |
|                  |                                                                            | วิทยาเขต                                            | บางเขม                                                                                 |                                                                               |
|                  |                                                                            | ระดับการศึกษา                                       | ปริญญาโท                                                                               |                                                                               |
|                  |                                                                            | รนัสสาขาวิชา                                        | XNB4                                                                                   |                                                                               |
|                  |                                                                            | ข้อสาขาวิชา                                         | บริหารธุรกิจ (ภาคล่า)                                                                  |                                                                               |
|                  |                                                                            | ชื่อโครงการ                                         |                                                                                        |                                                                               |
|                  |                                                                            | สถานภาพนิสิต                                        | ມີສະເບີດຈຸບັນ                                                                          |                                                                               |
|                  |                                                                            | อาจารมีที่ปรีกษา                                    | อกิชาดี พงศ์สุพัฒน์ (N1005)                                                            |                                                                               |
|                  |                                                                            | การองทะเนียน ภาคศ                                   | กรศึกมาที่ 3 มีการศึกมา 2557                                                           |                                                                               |
|                  |                                                                            | วันชำระเงินส่านธนาคาร KU9                           | 1 พฤษภาคม 2558 - 10 พฤษภาคม 2558                                                       |                                                                               |
|                  |                                                                            | วันสงทะเบียน                                        | 17 เมษายม 2558 - 24 พฤษภาพม 2558                                                       |                                                                               |
|                  |                                                                            | วันสงทะเนียนส่าช้า เพิ่ม-กอน                        | 25 พฤษภาคม 2558 - 12 มิกุนายม 2558                                                     |                                                                               |
|                  |                                                                            | สิทธิ์การส                                          | พทะเบียน : <mark>มีสิทธิ์</mark>                                                       |                                                                               |
|                  |                                                                            | สถานะการชำระเงิน                                    | ปังไม่ได้ข่าระเงิน                                                                     |                                                                               |
|                  |                                                                            | สถานธรอพินิจ                                        | -                                                                                      |                                                                               |
|                  |                                                                            | การลงหะเบียนเรียนแบบ                                | เหมาส่วย                                                                               |                                                                               |
| เวลาประมวลผล 0.2 | 70975112915039 ในาที                                                       |                                                     |                                                                                        |                                                                               |
|                  |                                                                            |                                                     |                                                                                        |                                                                               |
|                  |                                                                            |                                                     |                                                                                        |                                                                               |
| to start         |                                                                            | 1 M 1                                               | La Characteria and Anna                                                                |                                                                               |

เลือกเมนู ->ใบแจ้งหนี้/ลงทะเบียน ->พิมพ์ใบแจ้งหนี้ KU 9 ในวันที่ 2 - 11 มีนาคม 2563

| 🖉 🤗 เว้นลงหะเนียนเรียนนี้สิตโคร     | an ×                                                                             |                          |                             |                                            |                          |                            |                                                  |
|-------------------------------------|----------------------------------------------------------------------------------|--------------------------|-----------------------------|--------------------------------------------|--------------------------|----------------------------|--------------------------------------------------|
| ← → C _ https://                    | //sp-regis.ku.ac.th/Index.php                                                    |                          |                             |                                            |                          |                            | 🛨 Y 🔳                                            |
| 🔢 und 🗋 Customize Links             | Pree Hotmal     Windows     Windows     Windows                                  | idows Media 📋 ช่างช้าลาก | IE 🥌 Product Support   Dell | 🗋 uvhutuul 📋: Kasetsart Universit 🤣 .      | :: Kasetsart Universit 📀 | ທັບລາຍເວເບັນແທັນແນລິສ 🔘 ປະ | ะวิธีการเข้าหม                                   |
|                                     | เวอร์ขัน 3.1 (8 ต.ค. 2555)<br>พ่อนาโอบป่ายสารสนเทศ<br>สำนักเริการคอมพิวเตอร์ มก. |                          | เว็บลงทะเร                  | ปัยนเรียนนิสิตโครงการภา<br>ตู้เช่ะหน≜อ<br> | คพิเศษ มก.               |                            | วันที่ 15 พฤษภาพม 2550<br>การก <b>โปรหระ</b> รัณ |
|                                     | "ถิมแจ้งหนึ่/องหะเบียนแจ้ยณ 🕳                                                    |                          |                             |                                            |                          |                            |                                                  |
|                                     | Sattorias                                                                        |                          | ข้อมู                       | ลสมาชิก : นิสิต                            |                          |                            |                                                  |
|                                     | ອກຫະນັ້ງເຫຼືອ້າຍ                                                                 |                          | an                          | 5615351071                                 |                          |                            |                                                  |
|                                     | and an firmer                                                                    |                          | ามสกุล                      |                                            |                          |                            |                                                  |
|                                     | S ID /O ILDWINDL                                                                 |                          |                             | ยาย                                        |                          |                            |                                                  |
|                                     |                                                                                  | 2012                     | השטרע                       | มางเหน                                     |                          |                            |                                                  |
|                                     |                                                                                  | 426                      | เบการศึกษา                  | មើលល្បារីអ                                 |                          |                            |                                                  |
|                                     |                                                                                  | -58                      | หลาหาวิชา                   | XN84                                       |                          |                            |                                                  |
|                                     |                                                                                  | บื่อ                     | สาขาวิชา                    | นกิหารสุรกิจ (ภาพท่ำ)                      |                          |                            |                                                  |
|                                     |                                                                                  | ยื่อ                     | โครงการ                     | โครงการปลิญญาโท สาขาบริหารธุรกิจ กาคต่ำ    |                          |                            |                                                  |
|                                     |                                                                                  | 40                       | านภาพมิสิต                  | ົດສິຫນີຈຈຸບັນ                              |                          |                            |                                                  |
|                                     |                                                                                  | a1.                      | กระที่ปรีกษา                | ດກໍ່ນາທີ່ ພວກັດໜັກກ໌ (N1005)               |                          |                            |                                                  |
|                                     |                                                                                  | 01                       | เรลงทะเบียน ภาคก            | การศึกษาที่ 3 ปีการศึกษา 2557              |                          |                            |                                                  |
|                                     |                                                                                  | 515                      | ปาระเงินต่านธนาศาร KU9      | 1 พฤษภาคม 2558 - 10 พฤษภาคม 2558           |                          |                            |                                                  |
|                                     |                                                                                  | 518                      | ลงพระเนียน                  | 17 แมษายม 2558 - 24 พฤษภาคม 2558           |                          |                            |                                                  |
|                                     |                                                                                  | 718                      | เงทะเนียนสำช้า เพิ่ม-กอน    | 25 พฤษภาคม 2558 - 12 มีกุมายน 2558         |                          |                            |                                                  |
|                                     |                                                                                  |                          | สิทธิ์การส                  | ลงทะงบีเมน : <mark>มีสิทธิ์</mark>         |                          |                            |                                                  |
|                                     |                                                                                  | aice                     | านะการชำระเงิน              | บังไม่ได้เข้าระเงิน                        |                          |                            |                                                  |
|                                     |                                                                                  | acr                      | านอรอฟฟิลา                  | -                                          |                          |                            |                                                  |
|                                     |                                                                                  | m <sup>2</sup>           | รองพะเมือนเรียนแบบ          | เหมาจำบ                                    |                          |                            |                                                  |
| าวลาประมวลผล 0.270975112            | 2915039 วินาที                                                                   |                          |                             |                                            |                          |                            |                                                  |
|                                     |                                                                                  |                          |                             |                                            |                          |                            |                                                  |
| https://sp-regis.ku.ac.th/Print-KU5 | 9.php                                                                            |                          | I tex set                   | Current and a second second                |                          |                            |                                                  |

- 4. นำใบแจ้งหนี้ KU 9 ไปชำระค่าธรรมเนียมการศึกษาที่ธนาคารตามที่ระบุในใบแจ้งหนี้
- ร. ส่งสำเนาใบเสร็จ และสำเนาใบแจ้งหนี้ KU 9 ที่ชำระค่าธรรมเนียมการศึกษา เรียบร้อยแล้ว
   \*\*โดยวิธี นำสำเนาส่งมายังโครงการฯ (สปท.) ด้วยตนเอง หรือ<u>แสกน</u> (Scan) หรือ<u>รูปถ่าย</u>ที่

#### ชัดเจน

พร้อมทั้งเขียนชื่อ - นามสกุล รหัสนิสิต 631535xxxx และสาขาวิชาที่นิสิตรายงานตัว กลับมายังโครงการฯ ทาง Email ที่ **\*\*Email: ymba\_ku@yahoo.com** เพื่อที่ทางโครงการฯจะทำการรับรองการชำระเงินของนิสิต ผ่านระบบ <u>เพื่อนิสิตจะได้ดำเนินการลงทะเบียนเรียนผ่านระบบออนไลน์ต่อไป</u>\*\*

หมายเหตุ :- นิสิตจะต้องชำระเงินผ่านธนาคารก่อนอย่างน้อย 2 วันทำการ จึงจะ สามารถลงทะเบียนเรียนผ่านระบบเว็บออนไลน์ได้ ติดต่อโครงการปริญญาโทสาขาบริหารธุรกิจ ภาคค่ำ

- Email: ymba\_ku@yahoo.com
- เว็บไซด์โครงการปริญญาโทสาขาบริหารธุรกิจ ภาคค่ำ
   http://www.y-mba.bus.ku.ac.th/
- Facebook : www.facebook.com/YMBAKU1991
- Mobile : 081 831 2069, 081 843 5713
- 💠 Tel : 02-5795355 ต่อ 1902-5
- 🛠 Fax : 02-5795355 ต่อ 1906